# GENERATION D'UNE LISTE D'ACTES VIA OK-ACTE

Manuel Utilisateur

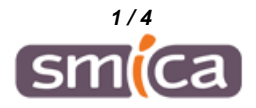

Il est possible de récupérer dans EXCEL des listes d'actes générées via OK-ACTE.

Dans l'exemple suivant nous allons récupérer la liste des délibérations soumises au contrôle de légalité, sur une année par une collectivité.

#### **1. GENERATION DE LA LISTE DANS OK-ACTE ET EXPORT DANS EXCEL**

Se connecter à OK-ACTE et sélectionner l'option « Rechercher un acte » :

| Accueil OK-AGTE OK-COURRIER OK-ARCHIVE OK-HELIOS                                       |                                                                                                    |                      |       |                                                |  |  |  |  |
|----------------------------------------------------------------------------------------|----------------------------------------------------------------------------------------------------|----------------------|-------|------------------------------------------------|--|--|--|--|
|                                                                                        |                                                                                                    | lto - Laurence Touzé | SMICA | Déconnexion                                    |  |  |  |  |
| 13/01/2021 12:26:24                                                                    | 🔒 🔪 Voir la liste des actes                                                                                                    |                      |       |                                                |  |  |  |  |
| Actions Administration                                                                 | Liste des actes en phase préparatoire                                                                                                    |                      |       |                                                |  |  |  |  |
| Paramétrage<br>Table des matières<br>Personnaliser les AR<br>Voir la liste des actes   | Actes en cours de saisle<br>Actes en attente de signature pour validation<br>Actes en attente de signature pour envoi direct<br>Actes en attente de validation<br>Actes à envoyer |                      |       | 1 acte<br>0 acte<br>0 acte<br>0 acte<br>0 acte |  |  |  |  |
| Actions Actes<br>Créer un nouvel acte<br>Voir la liste des actes<br>Rechercher un acte | Liste des actes en cours de traitement<br>Actes électroniques<br>Actes envoyés en attente d'un AR<br>Actes refusés                                                                |                      |       | 0 acte<br>0 acte                               |  |  |  |  |

Saisir les critères nous permettant de générer la liste (dans notre exemple on sélectionne les délibérations de l'année 2020), puis cliquer sur le bouton « Rechercher » :

|                                          |                                                   | If    | to - Laurence Touzé |
|------------------------------------------|---------------------------------------------------|-------|---------------------|
| igcap Rechercher un acte                 |                                                   |       |                     |
| Vous pouvez préciser les critères ci-des | ssous pour rechercher un acte.                    |       |                     |
| Formulaire de recherche                  |                                                   |       |                     |
| Format de restitution                    | ● Standard O Personnalisé                         |       |                     |
| Tout ou partie de l'objet                |                                                   |       |                     |
| Tout ou partie de la<br>Référence        |                                                   |       |                     |
| Code de la matière                       | Cliquez pour afficher la classification           |       |                     |
| Libellé de la matière                    |                                                   |       |                     |
| Etat                                     | <b>`</b>                                          |       |                     |
| Support                                  | <b>~</b>                                          |       |                     |
| Nature                                   | Délibérations                                     |       |                     |
| N° de séance                             | v ayant fait l'objet d'un courrier complémentaire |       |                     |
| Date de décision                         | entre le 01/01/2020 et l                          | le 31 | /12/2020            |
| Date de saisie                           | entre le 📃 🔲 et l                                 | le    |                     |

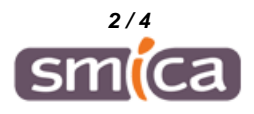

# 🔒 🔪 Résultat de la recherche

Ci-dessous les actes correspondant à votre recherche : cliquez sur un acte pour accéder au détail.

## Liste des actes trouvés

#### 38 actes trouvés, affichage de 1 à 15.

|        | Date de création | Date de décision | Référence     | Objet                                            |
|--------|------------------|------------------|---------------|--------------------------------------------------|
|        | 02/10/2020       | 25/09/2020       | 20200925AES_1 | Election des membres du Comité Syndical          |
|        | 17/07/2020       | 09/07/2020       | 20200709_4    | Information recrutement en cours et organisation |
|        | 17/07/2020       | 09/07/2020       | 20200709_3    | Complément cotisation SIG                        |
|        | 02/10/2020       | 25/09/2020       | 20200925_1    | Election du Bureau                               |
|        | 17/07/2020       | 09/07/2020       | 20200709_6    | Remboursement de frais                           |
| $\Box$ | 06/10/2020       | 06/10/2020       | 20201006_1    | Election de la CAO                               |
|        | 06/10/2020       | 06/10/2020       | 20201006_2    | Délégation de compétences au Président           |
|        | 06/10/2020       | 06/10/2020       | 20201006_3    | Indemnités du Président et frais                 |
|        | 06/10/2020       | 06/10/2020       | 20201006_6    | Adhésion de nouveaux membres                     |
|        | 06/10/2020       | 06/10/2020       | 20201006_5    | Approbation du compte-rendu du 9 juillet         |
|        | 17/07/2020       | 09/07/2020       | 20200709_5    | Marchés publics en cours                         |
|        | 17/07/2020       | 09/07/2020       | 20200709_2    | Adhésion de nouveaux membres                     |
|        | 06/10/2020       | 06/10/2020       | 20201006_7    | Recrutement d'un vacataire                       |
|        | 06/10/2020       | 06/10/2020       | 20201006_8    | Décisions modificatives                          |
|        | 06/10/2020       | 06/10/2020       | 20201006_9    | Cotisation 2020 du Conseil Départemental         |
|        |                  | ·                | •             | Exporter la liste : Excel                        |

#### La liste s'affiche ainsi dans EXCEL :

| Fic                                                                                                    | hier Accueil                                 | Insertion   | Mise en page | Formules       | Données R     | lévision Affi | chage   |
|----------------------------------------------------------------------------------------------------|----------------------------------------------|-------------|--------------|----------------|---------------|---------------|---------|
| CollerCalibri11AA= $\Rightarrow$ $\Rightarrow$ Renvoyer à la ligne automatiqColler $\checkmark$ GIS $\Rightarrow$ $\Rightarrow$ </td |                                              |             |              |                |               |               |         |
| ress                                                                                                    | resse-papiers 🕫 Police 🕫 Alignement          |             |              |                |               |               |         |
| A1                                                                                                    | A1 $\cdot$ : $\times$ $f_x$ Date de création |             |              |                |               |               |         |
|                                                                                                    | А                                            | В           | С            | D              | E             | F             | G       |
| 1                                                                                                    | Date de cré                                  | Date de déo | Référenc     | Objet          | Envoi en prÃ@ | Nature        | Etat    |
| 2                                                                                                    | 02/10/2020                                   | 25/09/2020  | 20200925AES  | Election des n | Envoi é       | Délibérat     | Archivé |
| 3                                                                                                    | 17/07/2020                                   | 09/07/2020  | 20200709_4   | Information r  | Envoi é       | Délibérat     | Archivé |
| 4                                                                                                    | 17/07/2020                                   | 09/07/2020  | 20200709_3   | Complémer      | Envoi é       | Délibérat     | Archivé |
| 5                                                                                                    | 02/10/2020                                   | 25/09/2020  | 20200925_1   | Election du Bu | Envoi é       | Délibérat     | Archivé |
| 6                                                                                                    | 17/07/2020                                   | 09/07/2020  | 20200709_6   | Remboursem     | Envoi é       | Délibérat     | Archivé |
| 7                                                                                                    | 06/10/2020                                   | 06/10/2020  | 20201006_1   | Election de la | Envoi é       | Délibérat     | Archivé |
| 8                                                                                                    | 06/10/2020                                   | 06/10/2020  | 20201006_2   | DéIégatio      | Envoi é       | Délibérat     | Archivé |
| 9                                                                                                    | 06/10/2020                                   | 06/10/2020  | 20201006_3   | Indemnités     | Envoi é       | Délibérat     | Archivé |
| 10                                                                                                    | 06/10/2020                                   | 06/10/2020  | 20201006_6   | Adhésion de    | Envoi é       | Délibérat     | Archivé |
| 11                                                                                                    | 06/10/2020                                   | 06/10/2020  | 20201006_5   | Approbation of | Envoi é       | Délibérat     | Archivé |
| 12                                                                                                    | 17/07/2020                                   | 09/07/2020  | 20200709_5   | Marchés pu     | Envoi é       | Délibérat     | Archivé |
|                                                                                                    |                                              | / /         |              |                | - ••          | - * ~ * ~     | %-      |

Et comme vous pouvez le constater certains caractères spéciaux ne sont pas lisibles ainsi affichés.

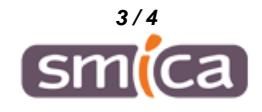

## 2. EXPLOITATION DE LA LISTE DANS EXCEL

Pour rendre la liste plus exploitable, voici les manipulation à faire dans EXCEL :

a/ « Enregistrer sous » la liste affichée dans un fichier au format texte (TXT).

b/ Fermer ce fichier TXT.

c/ Ouvrir dans EXCEL un nouveau classeur vierge

d/ Aller dans l'onglet « Données » et dans le bloc données externes, cliquer sur « Fichier texte »

e/Importer le fichier enregistré à l'étape a/ puis suivre les étapes en activant 3 fois le bouton « suivant », puis « terminer », puis « OK »

f/ La liste s'affiche alors dans un format plus exploitable que vous pourrez retravailler à votre guise en fonction de votre besoin.

FIN

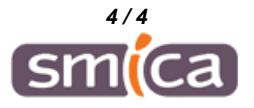